# PISHON TECHNOLOGIES INC.

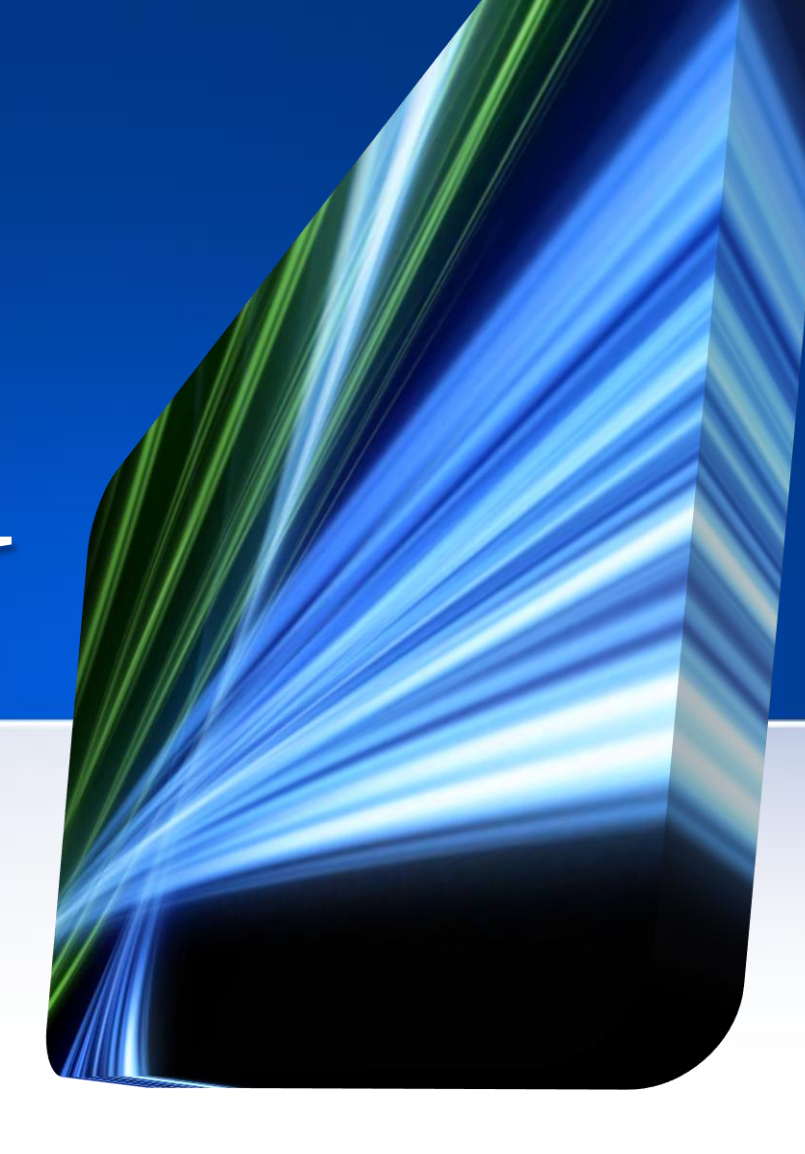

Oracle Database 11g Administration and Development

# PISHON TECHNOLOGIES INC.

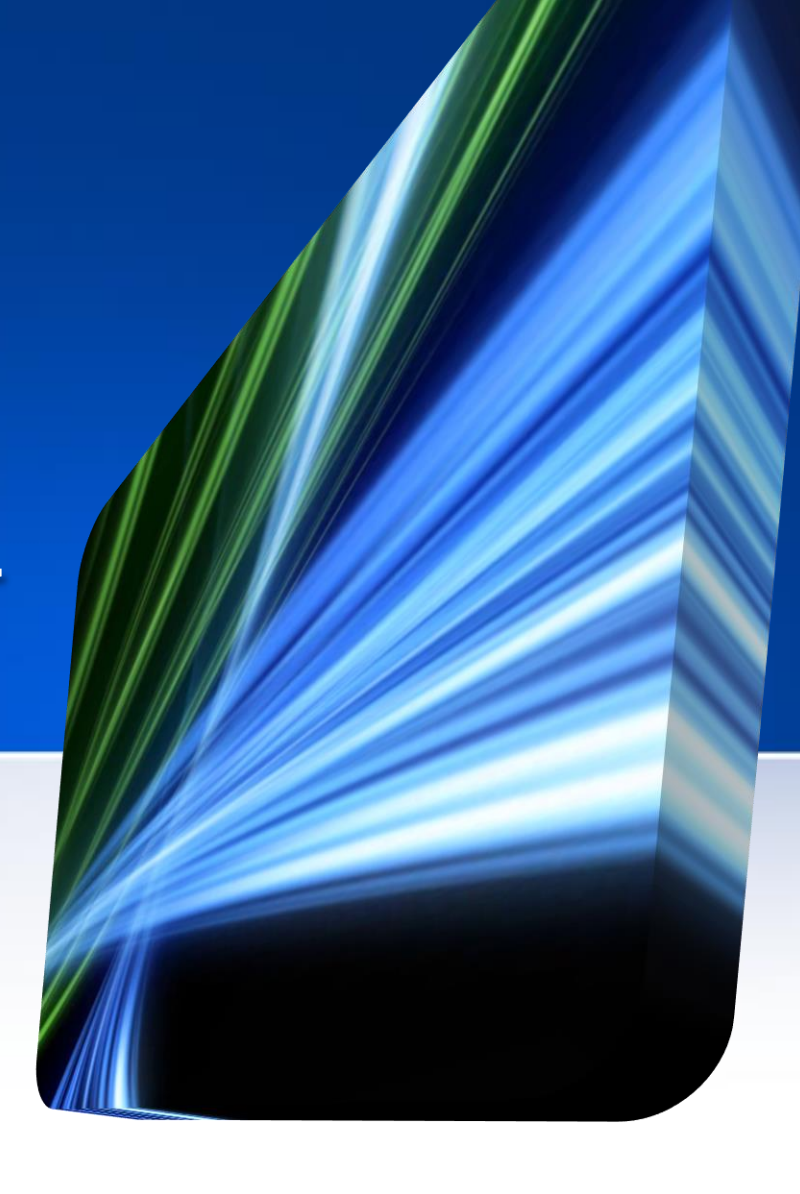

Install & Configure Linux and Oracle Database 11gR2 Billy Efik, OCP-10g/11g(DBA), OCP-PL/SQL, MCTS, MCP, A+ A. Create a new Virtual Machine

- 1. Machine Name : MyUnixServer1
- 2. Hard Drive: 30GB / Memory (RAM) : 1.5 GB (1024MB = 1GB)
- 3. Network Adapter : Network Address Translation (NAT)

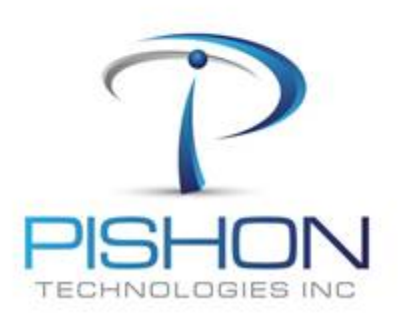

© ARMIN : I = FAB:92B Install & Configure Linux and Qracle

**B. Install Red Hat or Oracle Enterprise Linux 5** 

- 4. Select Appropriate Packages
- **5. Disable Firewall**
- 6. Disable SELINUX
- 7. Set root password: (our usual class password)
- 8. Login as user: root

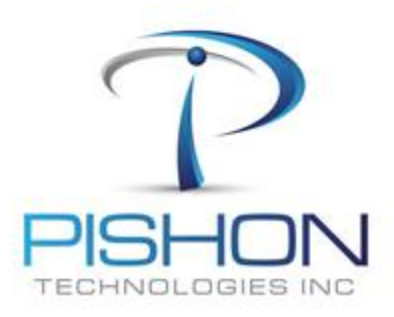

© ARMIN = I = LAB=02B Install & Configure Linux and Qracle

- 9. Determine your IP Address (eg 192.168.xxx.xxx) : ifconfig
- **10. Change Network Properties : vi /etc/hosts**
- 11. Setup a Fully qualified domain name for your Server
- 12. Ex. 192.168.????? ptlinux2b.domain ptlinux2b
- **13. Reboot Linux Server**
- **14.** Minimize VMWARE (This will put the Linux in 'Texas Datacenter')
- **15. Define root Connection to Server using SecureCRT and MobaXterm**

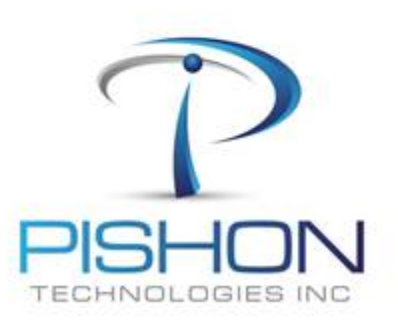

© ARMIN = I = LAB-92B Install & Configure Linux and Oracle

#### **D. Set Linux Kernel Parameters & Packages**

## 16. Use SECURECRT as root for this section17. Add or amend the following lines in the ''/etc/sysctl.conf'' file

```
fs.suid_dumpable = 1
fs.aio-max-nr = 1048576
fs.file-max = 6815744
kernel.shmall = 2097152
kernel.shmmax = 536870912
kernel.shmmni = 4096
# semaphores: semmsl, semmns, semopm, semmni
kernel.sem = 250 32000 100 128
net.ipv4.ip_local_port_range = 9000 65500
net.core.rmem_default=4194304
net.core.rmem_max=4194304
net.core.wmem_default=262144
net.core.wmem_max=1048586
```

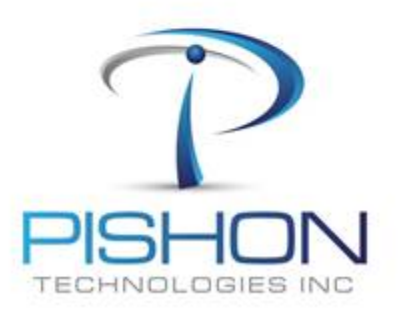

© ARMIN - I - LAB-92B Install & Configure Linux and Qracle

### **D. Set Linux Kernel Parameters & Packages (continued)**

## 

For a full version email oraclelabs@pishontechnologies.com

Or register at <a href="http://www.pishontechnologies.com/enrollinfo.htm">http://www.pishontechnologies.com/enrollinfo.htm</a>

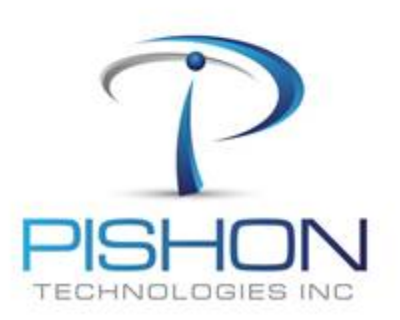

© ARMIN : I = LAB:02B Install & Configure Linux and Qracle

### N. Configure and Connect from your Client/Workstation- Windows 7

67. Install Oracle 11g Client (Skip this step if already installed)

**68.** Connect with sqlplus sysman/<your password here>@<yourIPAddress>:1521/orcl (You cannot proceed until this task is successfully completed)

- 69. Open your Internet browser and connect to Oracle Enterprise Manager (OEM) with appropriate URL
- 70. Unlock and Set password for user:HR
- 71. Alter user hr identified by hrpt account unlock;

**72.** Run as Administrator : Oracle SQL Developer and configure with appropriate java.exe file (*Skip this step if already installed*)

- 73. Using Oracle SQL Developer, create a new connection for user: HR
- 74. Login as user: HR
- 75. Select \* from employees;
- 76. Using Oracle SQL Developer, create a new connection for user: SYS
- 77. Login as user: SYS
- 78. Select \* from v\$instance;

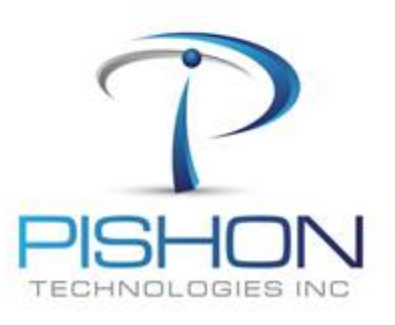

© ARMIN - I - LAB-95 Using Rata Pump & SQL Loader to Move Rata Congratulations, you have successfully Installed and configured Oracle Enterprise Linux 5 and Oracle 11gR2!!!!

The same steps above can be used to Install Oracle 10g on Oracle Enterprise Linux 5 when you have some extra time.

In the next Lab, you will be creating a Tablespace, Role, User and assigning System and Object privileges.

You can send emails to <u>oraclelabs@pishontechnologies.com</u>, if you have any problems.

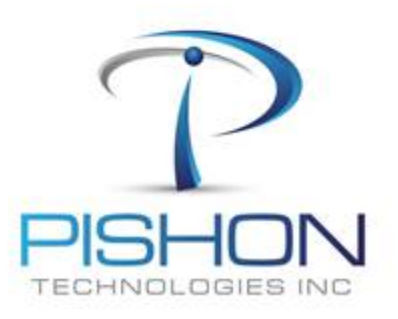

© ARMIN - I - FAB-92B Install & Configure Finux and Oracle